## **Operation of Wi-Fi**

BASENGREEN 48V battery pack is equipped with a Wi-Fi function, supports PC remote monitoring of multiple places, multiple battery statuses, and viewing historical data.

P.S. This is a common account to all customers, so everyone can check the data on your registered device

1. Open the Bluetooth app(Android Only), select the corresponding battery in the list, and connect it

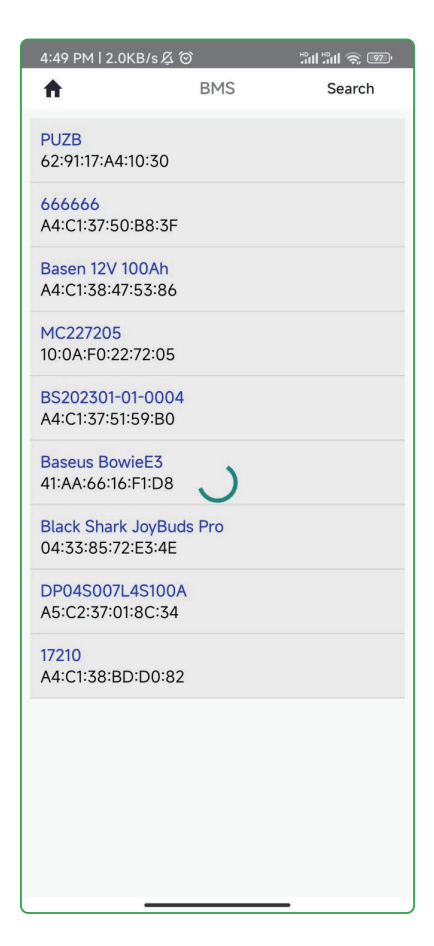

## 2. Automatically jump to the home page

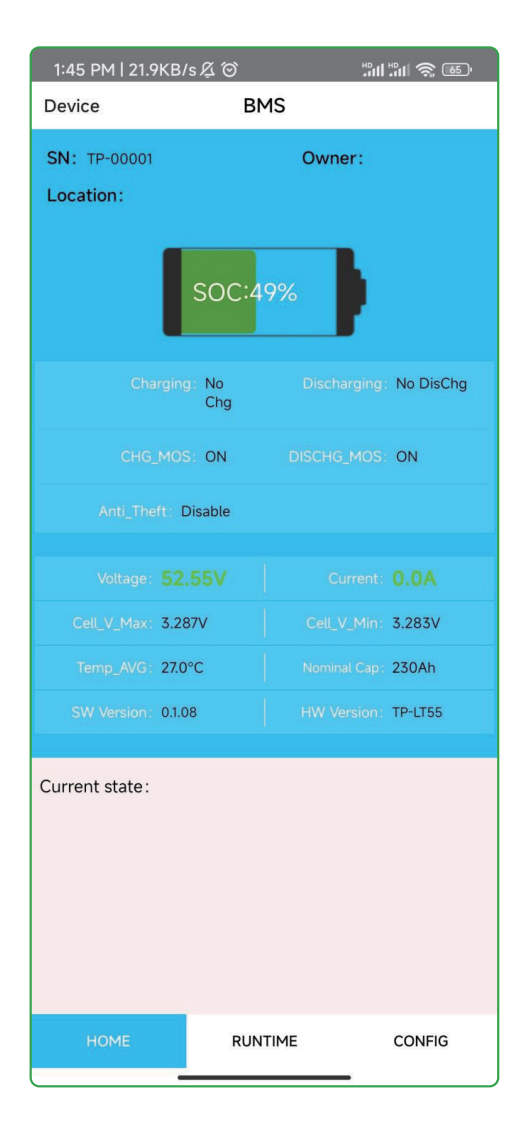

3. Click CONFIG-Password (in the upper right corner), and enter the user name and password shown in the picture (Account number: TP, Password: 123456)

| 9:40 AM   2.2KB/s &   | Z Ø               | "II "II 🧙 🖅 | 9:38 AM   3.3KB/ | s & O    | """ "" "" "" "" "" "" "" "" "" "" "" "" |
|-----------------------|-------------------|-------------|------------------|----------|-----------------------------------------|
| Device                | BMS               | Password    | Back             | BMS      |                                         |
| Install Mode          | Vertical          | Set         |                  |          |                                         |
| Battery information a | and configuratior | 1>>         |                  |          |                                         |
| SN:                   |                   | Set         |                  |          |                                         |
| Location:             |                   | Set         |                  | Power    |                                         |
| Owner:                |                   | Set         |                  |          |                                         |
| Server configuration  | >>                |             | User Name        | : TP     |                                         |
|                       |                   |             | Password         | : 123456 |                                         |
| Domai<br>name:        | in                |             |                  | s s      | how password                            |
| port                  |                   |             | _                |          | _                                       |
|                       | Set               |             |                  | ОК       |                                         |
| Configure wifi hotspo | ot >>             |             |                  |          |                                         |
| Wifi name:            |                   |             |                  |          |                                         |
| Wi<br>bassword        | fi                |             |                  |          |                                         |
|                       | Set               |             |                  |          |                                         |
| номе                  | RUNTIME           | CONFIG      |                  |          | -                                       |

4. CONFIG-Battery-information and configuration, Set SN code (The current Bluetooth name) and Location

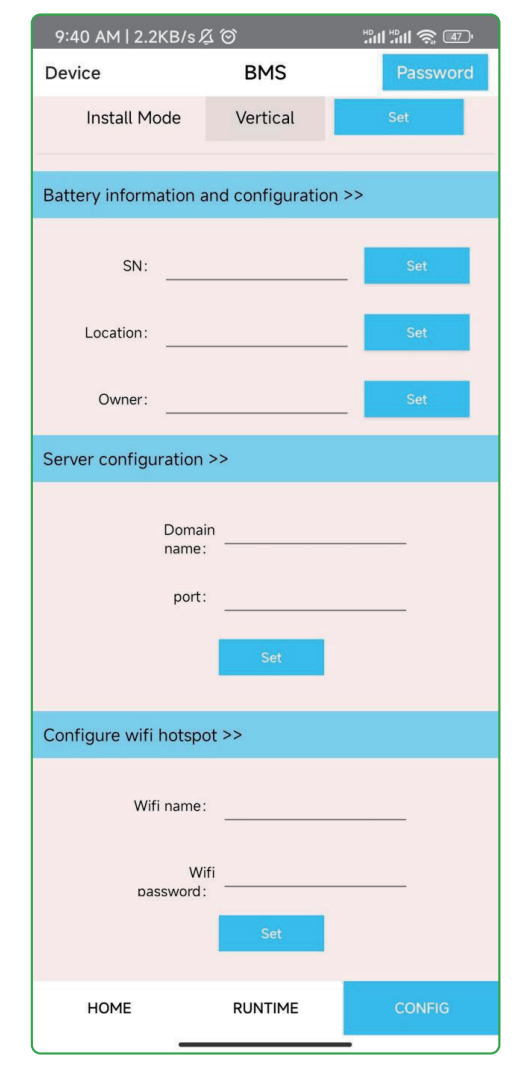

5. Enter your Wi-Fi Name and Password as follows : Configure-wifi hotspot-wifi name and password 6. Logging in to PC serversWebsite: http://14.29.193.173:8818/loginAccount: BASENGREENPassword: BASEN888, and change the user language to English

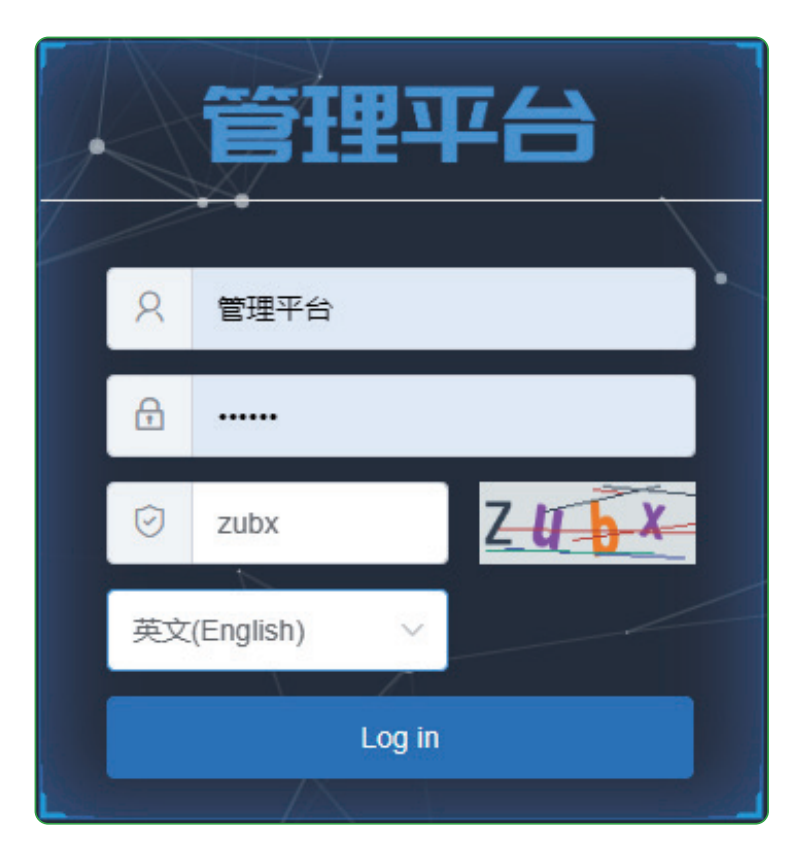

## 7. The procedure is as below: Project Management-Add Project, writing "Project Name, Customer Name, Place".

| 管理平台                    | Device Management $ \sim $    |                  | t 🖂 🛛 Alarm Monit | toring 🗸 🛛 Data S | Statistics Version Contr              | ol ~                |             |                             | 🙁 mar          |
|-------------------------|-------------------------------|------------------|-------------------|-------------------|---------------------------------------|---------------------|-------------|-----------------------------|----------------|
| A HOME B Project Manag. |                               |                  |                   |                   |                                       |                     |             |                             |                |
| + Add Project           |                               |                  |                   |                   |                                       |                     |             |                             |                |
| Please enter Project    | t Name Customer Nar           | ne Sea           | rch Reset         |                   |                                       |                     |             |                             |                |
| Project Name            | Customer Name                 | Place            | Note              | Device Number     | Whether to prohibit dev<br>ice access | Creation Time       |             | Operation                   |                |
| WIFitest                | Bessen                        | Hulzhou          |                   | 0                 | Not prohi                             | 2023-07-20 14:51:26 | Device List | Distribution Modify Project | Delete Project |
| mine WIFI test          | mine WIFI test                | Liyang           |                   | 1                 | Not prohi O Prohibi bited             | 2023-05-16 16:10:57 | Device List | Distribution Modify Project | Delete Project |
| Roamer Test             | Roamer                        | ик               |                   | 1                 | Not prohi O Prohibi biled             | 2023-05-12 00:24:47 | Device List | Distribution Modify Project | Delete Project |
| DQGX-RD                 | Shanghai Electric Gu<br>oxuan | Nantong          | test-01           | 3                 | Not prohi De Prohibi ted              | 2023-05-08 09:01:27 | Device List | Distribution Modify Project | Delete Project |
| WIFI test               |                               | Shenzhen Nanshan |                   | 5                 | Not prohi O Prohibi bited             | 2022-12-20 15:26:48 | Device List | Distribution Modity Project | Delete Project |
| A HOME I Project        | t Manag ×                     |                  |                   | _                 |                                       |                     |             |                             |                |
| A HOME D Project        | t Manag ×                     |                  |                   |                   |                                       |                     |             |                             |                |
| + Add Project           | J                             |                  |                   |                   |                                       |                     |             |                             | ×              |
|                         |                               |                  | Add               | a Project         |                                       |                     |             |                             | ^              |
|                         |                               |                  |                   | Project Name      | BASEN123                              |                     |             |                             |                |
| Project Name            |                               | ama Place        | ۰c                | ustomer Name      | BASEN123                              |                     |             |                             |                |
| Froject Nume            | Gustomer i                    | anne Place       |                   | * Place           | Germany                               | -                   |             |                             |                |
| WiFi test               | Bessen                        | Huizho           | u                 |                   |                                       |                     |             |                             |                |
| mine WIFI test          | mine WIFI te                  | st Liyang        |                   | Note              | Note                                  |                     |             |                             |                |
| Roamer Test             | Roamer                        | UK               | Da                | ata Cache Time    | half a year $\qquad \lor$             |                     |             |                             |                |
| DQGX-RD                 | Shanghai El<br>oxuan          | ectric Gu Nanton | g                 |                   |                                       |                     |             | Can                         | OK.            |
| WiFi test               | ***                           | Shenzt           | en Nansh          |                   |                                       |                     |             |                             |                |

| A HOME @ Popert Mong.                               |               |         |      |               |                                       |                     |                                                        |  |
|-----------------------------------------------------|---------------|---------|------|---------------|---------------------------------------|---------------------|--------------------------------------------------------|--|
| + Add Project                                       |               |         |      |               |                                       |                     |                                                        |  |
| Please enter Project Name Coulomer Name Beach Beach |               |         |      |               |                                       |                     |                                                        |  |
| Project Name                                        | Customer Name | Place   | Note | Device Number | Whether to prohibit dev<br>ice access | Creation Time       | Operation                                              |  |
| BASEN123                                            | BASEN123      | Germany |      | 0             | Not prohi Prohibi ted                 | 2023-07-21 09:51:21 | Device List Distribution Medity Project Dalate Project |  |

8. Click the created project to add equipment: "Device No." corresponds to the "SN code "(Bluetooth name). Equipment type: Selecte "Home energy storage", and the Device address is same with the Place in the previous step.

| 管理平台 Device Management · Project Management · |                                                 |
|-----------------------------------------------|-------------------------------------------------|
| A HOME IProject Manag × 🖯 Device Manag ×      |                                                 |
| + Add Device                                  | fevices on the current page                     |
| Add Devi                                      | x x                                             |
| Device Type v Operating State v On-line State | s No. SN-Code                                   |
| * Equipment                                   | type Select the Device Type A                   |
| * Device f                                    | tame Seisct the Device Type Tome energy storage |
| * Device Ad                                   | tress Device Address                            |
| Device                                        | Note Device Note                                |
|                                               | Cancel OK                                       |

## 9. Done, click the device name to view the data.

| 管理平台 Device Management > Project Management > A                                                       | larm Monitoring V Data St | atistics Version Cont                                                  | ral ~                |             | (C) management plat |  |  |  |  |
|----------------------------------------------------------------------------------------------------|---------------------------|------------------------------------------------------------------------|----------------------|-------------|---------------------|--|--|--|--|
| 🔥 HOME 🖞 Pojet Meng. 🕺 🖞 Deisa Mang. 🕺 🖞 Deisa Detah. 🤺 🖓 Deisa Mang. — 🎽 Deisa Detah. — <sup>6</sup> |                           |                                                                        |                      |             |                     |  |  |  |  |
| Basic Info Alarm Data History Data Curve Chart                                                        |                           |                                                                        |                      |             |                     |  |  |  |  |
| Basic Info Device Parameters                                                                          |                           |                                                                        |                      |             |                     |  |  |  |  |
| Device Name Certification Prototype-002                                                               | SemID                     | Parameter Name                                                         | Parameter Values     | Unit        | Update Time         |  |  |  |  |
| Device No. 002 Operating State Normal                                                                 | 1                         | total voltage (Total Voltag<br>e)                                      | 52.84                | v           | 2023-02-09 16:11:27 |  |  |  |  |
| On-line State Off-line                                                                                | 2                         | electric current (Current)                                             | 0                    | A           | 2023-02-09 16:11:27 |  |  |  |  |
| Creation Time 2023-01-30 09:27:01<br>Update Time 2023-02-09 16:51:59                                  | 3                         | battery status (Battery St<br>atus)                                    | stand still (static) |             | 2023-02-09 16:11:27 |  |  |  |  |
| Refresh                                                                                               | 4                         | SOC                                                                    | 99                   | s           | 2023-02-09 16:11:27 |  |  |  |  |
|                                                                                                    | 5                         | The remaining capacity<br>(Remain Capacity)                            | 99.54                | АН          | 2023-02-09 16:11:27 |  |  |  |  |
|                                                                                                    | 6                         | Cycles (Cycle Number)                                                  | 1                    | Second-rate | 2023-02-09 16:11:27 |  |  |  |  |
|                                                                                                    | 7                         | ambient temperature (Am<br>bient Temperature)                          | -3                   | rc          | 2023-02-09 16:11:27 |  |  |  |  |
|                                                                                                    | 8                         | Battery pack average te<br>mperature (Average Batt<br>ery Temperature) | -10                  | *C          | 2023-02-09 16:11:27 |  |  |  |  |
|                                                                                                    | 9                         | MOS temperature (MOS<br>Temperature)                                   | -10                  | ro          | 2023-02-09 16:11:27 |  |  |  |  |
|                                                                                                    | 10                        | Number of batteries (Batt                                              | 16                   | Festival    | 2023-02-09 16:11:27 |  |  |  |  |